## PERPANJANGAN ONLINE

- 1. Kunjungi http://digilib.unusa.ac.id
- 2. Login
- 3. Pilih : Laporan Peminjaman
- 4. Klik Perpanjangan

| UNISA Univers              | itas Nahdlatul Ulama Surabaya            |                                               | Pilih Bahasa 🎟 🗮                                                     |
|----------------------------|------------------------------------------|-----------------------------------------------|----------------------------------------------------------------------|
| Berarida Inf<br>Peminjaman | ormasi Tentang Kami Pemesanan Pi         | istaka Laporan Peninjaman Pengusukan Pustaka  | Informasi                                                            |
| Pustaka yang               | sedang dipinjam                          |                                               | 🛕 (Tangan Lupe Lopoul)                                               |
| Jenis Pustaka              | Judul Pustaka                            | Tgl. Peminjaman Batas Pengembalian Perpanjang |                                                                      |
| BUKU                       | Rumah seribu cermin                      | 02 Apr 2014 10:15:15 07 Apr 2014 (0)          | Informasi Pengguna                                                   |
| Riwayat Peminjaman         |                                          |                                               | Neme Arggote : AIDAH SAFITHEA.<br>S-IID<br>Tipe Anggote : Keryewan ( |
| Jenis Pustaka              | Judul Pustaka                            | Tgl. Peminjaman Tgl. Kembali                  | Waktu Masuk : 03 Ver 2014                                            |
| BUKU                       | Rumah seribu cermin                      | 02 Apr 2014 10:15:15 Belum Kemba              | 12 Feb 2014                                                          |
| BUKU                       | Patologi Sosial                          | 26 Feb 2014 17:03:18 26 Feb 2014 17:03:2      | 5 Masuk Terestur 1 14:30:05                                          |
| BUKU                       | 18 bulan pertama                         | 20 Jan 2014 06:05:21 20 Mar 2014 10:54:4      |                                                                      |
| BUKU                       | Proses keperawatan dan pemeriksaan fisik | 17 Jan 2014 16:09:53 17 Jan 2014 00:00:0      | 0 Informatio Biodada Mestaar                                         |
| BUKU                       | Kamus perkembangan bayi & balita         | 17 Jan 2014 16:09:22 17 Mar 2014 09:33:5      | 1                                                                    |
| Halaman : 123              | 45678910 5 ¥                             |                                               | Kotak Masuk                                                          |
|                            |                                          |                                               |                                                                      |

Perpanjangan dapat dilakukan sebanyak 2 kali, selanjutnya koleksi harap dikembalikan melalui layanan sirkulasi

- Selamat Mencoba Semoga Bermanfaat -